# Sauvegarde

## Utilisation

Vous devez préciser au service informatique les dossiers que vous souhaitez sauvegarder. Pour se faire, rendez-vous sur https://sos-informatique.ias.u-psud.fr puis ouvrir un nouveau ticket en précisant la catégorie "Sauvegarde" puis les chemins vers les répertoire a sauvegarder.

1/2

### Fonctionnement

La sauvegarde s'effectue automatiquement du lundi au vendredi entre 8h et 19h. En tout 6 mois de sauvegarde

- 1ère semaine  $\rightarrow$  1 image par jour
- 1er mois  $\rightarrow$  1 image par semaine
- 2-6 mois  $\rightarrow$  1 image par mois

Actuellement, la sauvegarde s'effectue en réseau filaire mais fonctionne aussi en wifi (très lent). Nous recommandons fortement d'être en réseau filaire.

#### Attention

Si vous n'êtes pas au laboratoire, les sauvegardes ne peuvent fonctionner. L'accès via le VPN ne permet pas aux sauvegardes de fonctionner pour le moment.

### Restauration

Pour restaurer vos documents, il faut cliquer sur l'icône de retrospect et choisir restaurer des fichiers...

Cela peut prendre quelques minutes pour que la fenêtre apparaisse.

| 🄹 Retrospect - Restaurer à la demande                             |                 |                         |                                |                                                                                                    | ? | × |
|-------------------------------------------------------------------|-----------------|-------------------------|--------------------------------|----------------------------------------------------------------------------------------------------|---|---|
| Sélectionnez le fichier ou dossier que vous souhaitez restaurer : |                 |                         |                                | 04/08/2014 18:13:15<br>22/02/2016 10:30:28                                                                                                    |   | • |
| Nom<br>> Work                                                     | Taille<br>80 Mo | Créé<br>25/02/2014 13:4 | Modifié<br>22/05/2014 16:42:25 | 15/09/2016 09:37:42<br>15/09/2016 13:13:56<br>22/12/2016 13:10:17<br>22/12/2016 14:05:32<br>22/12/2016 15:48:12<br>17/03/2017 09:07:59<br>17/03/2017 13:26:13<br>17/03/2017 14:25:22<br>17/03/2017 14:56:41 |   | ~ |

Choisissez la date à partir de laquelle vous voulez restaurer les fichiers puis les fichiers et lancez la restauration.

Sauvegarde

#### From:

https://docinfo.ias.u-psud.fr/ - Informations, recommandations et conseils du service informatique de l'IAS

Permanent link: https://docinfo.ias.u-psud.fr/doku.php/sauvegarde?rev=1609864021

Last update: 2021/01/05 17:27

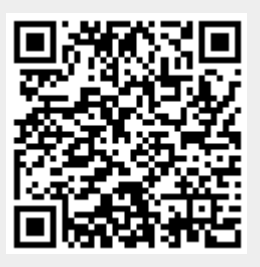